- Webové stránky otevřené v internetovém prohlížeči můžeme stáhnout a uložit na svém počítači.
- Způsob, jak to provést je velice jednoduchý.

| A 🖉 Google - Windows Internet Explorer                                                                                                    |                                                                                                    |                                               |                                                 |                                                                                                    |         |                 |
|----------------------------------------------------------------------------------------------------|----------------------------------------------------------------------------------------------------|-----------------------------------------------|-------------------------------------------------|----------------------------------------------------------------------------------------------------|---------|-----------------|
| COCO = Mttp://www.google.cz/                                                                                                    | S                                                                                                    | Uložit webovou                                | stránku                                         |                                                                                                    |         | ? 🛛             |
| Soubor Úpravy Zobrazit Oblibené položky   Nová záložka Ctrl+T   Duplikovat záložku Ctrl+K   Nové okno Ctrl+N   Nová relace Otevřit   Otevřit Ctrl+O   Upravit v programu Poznámkový blok Uložit   Uložit Ctrl+S   Uložit záložku Ctrl+W   Vzhled stránky Tisk   Náhled Ctrl+P | Nástroje Nápověda<br>• December Sice •<br>Contraction Sice •<br>Contraction Sice •<br>Contract | Uložit do:<br>Poslední<br>dokumenty<br>Plocha | Dokumenty                                       | ds                                                                                                    | G 🔊 🔛 ( |                 |
| Odeslat<br>Import a export<br>Vlastnosti<br>Pracovat offline<br>Konec                                                                                                    |                                                                                                    | Tento počítač<br>Mista v siti                 | Název souboru:<br>Uložit jako typ:<br>Kódování: | Google<br>Webový archiv, jediný soubor (*.mh<br>Úplná webová stránka (*.htm;*.htm)<br>Webový archiv, jediný soubor (*.mh<br>Webová stránka, pouze HTML (*.ht<br>Textový soubor (*.bt) | t) 💉    | Uložit<br>Stomo |

- Webové stránky lze v počítači ukládat v různých formátech.
- Pokud stránku uložíme jako Úplnou webovou stránku(\*.htm,html), uloží se nám ve zvoleném umístění stránka bez grafických prvků a současně je vytvořena složka se stejným názvem, jako u webové stránky.
- V tomto adresáři jsou uloženy grafické prvky stránky. Pokud bychom tyto prvky odstranili, stránka by se nezobrazila správně. Byla by neúplná.

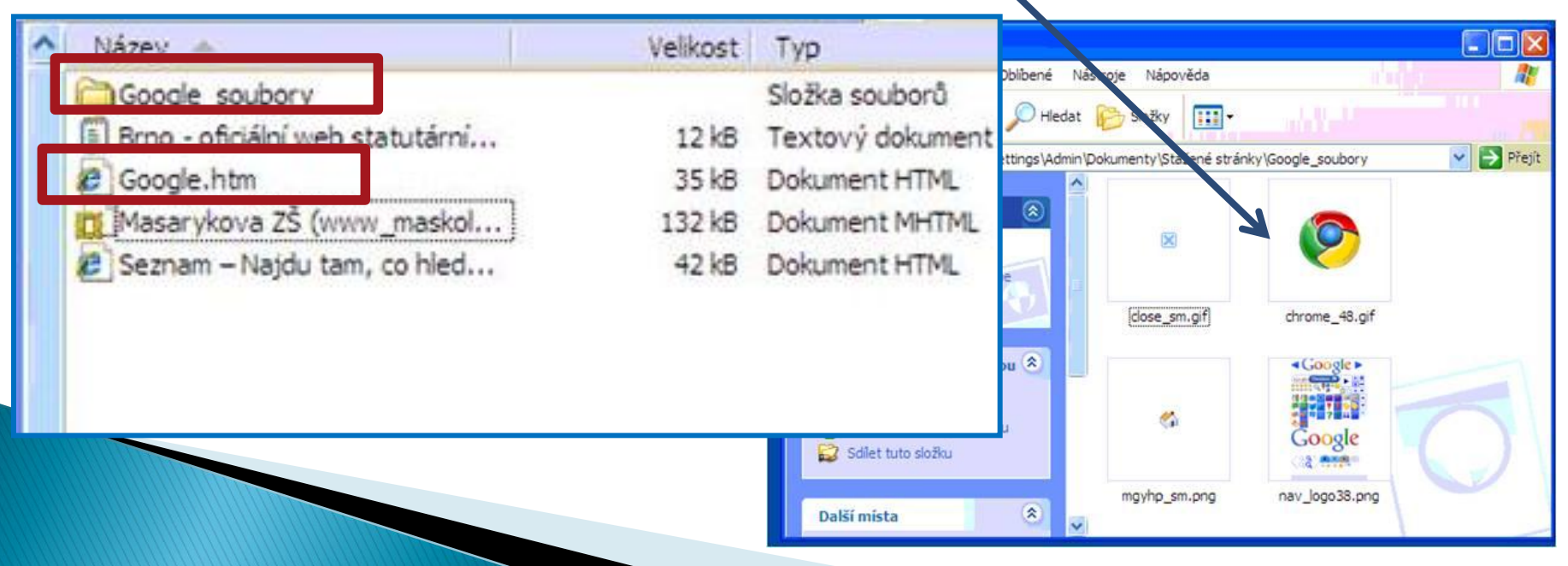

 Pokud stránku uložíme jako Webový archiv, jediný soubor(\*.mht), stránka se uloží přesně tak, jak ji vidíme na obrazovce. Všechny prvky jsou uloženy v jednom souboru.

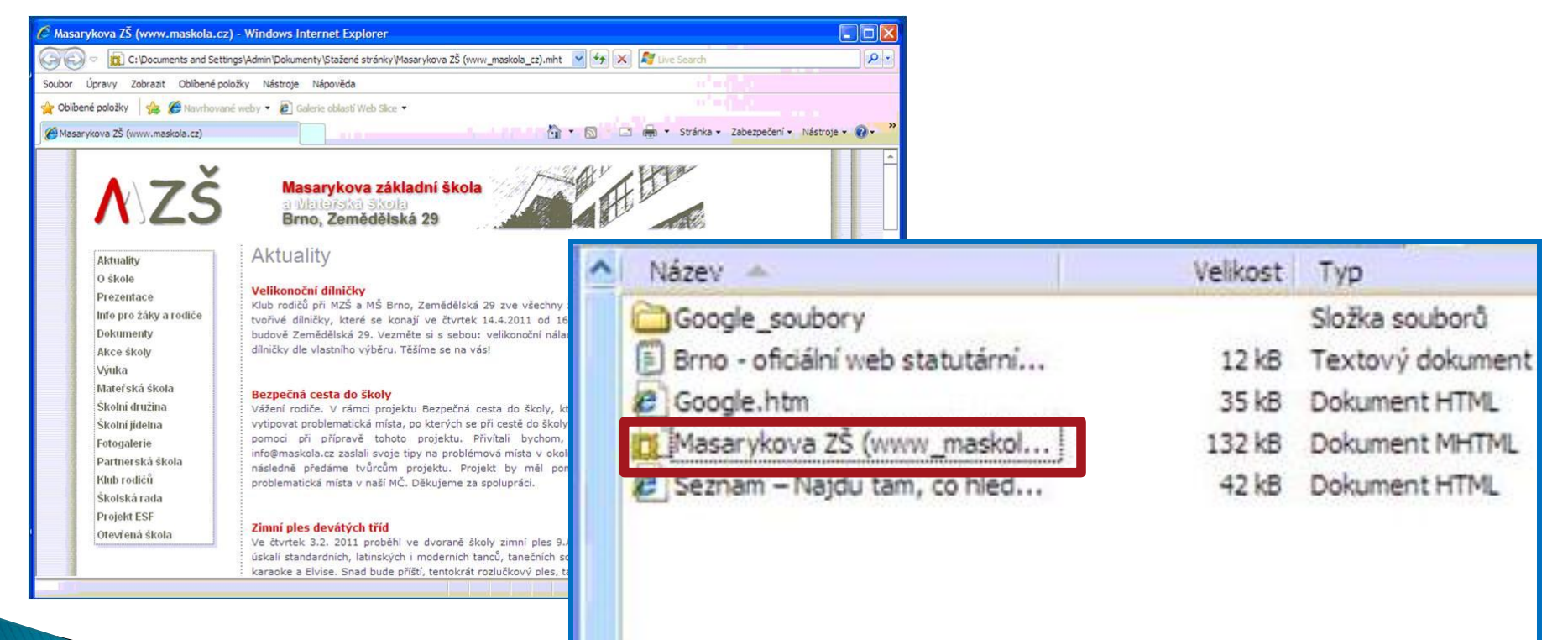

#### Stahování a ukládání webových stránek, stahování a ukládání obrázků z webu, kopírování prvků z webu a práce s nimi

 Pokud zvolíme formát uložení Webová stránka, pouze HTML(\*.htm,\*.html), stránka se neuloží celá, uloží se bez řady grafických prvků, její vzhled je velmi strohý, neúplný.

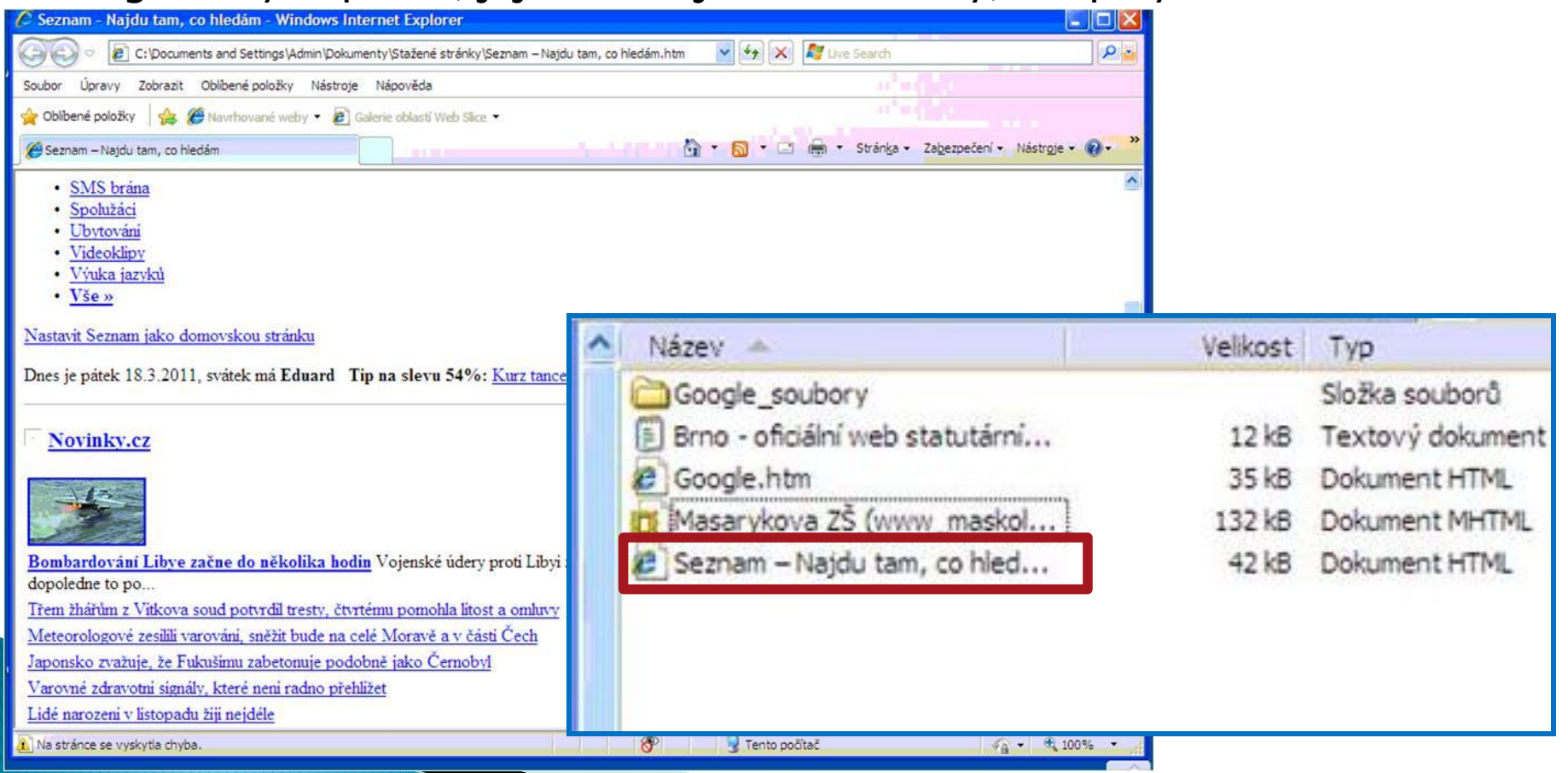

 Z webové stránky lze uložit pouze text. Potom je stránka uložena jako Textový soubor(\*.txt).

| Brno - oficiální web statutárního města Brna.txt - Poznár                                                                                                    | nkový blok                           |          |                       |
|----------------------------------------------------------------------------------------------------|--------------------------------------|----------|-----------------------|
| Soubor Úpravy Formát Zobrazení Nápověda                                                                                                    |                                      |          |                       |
| Brno - oficiální web statutárního města BrnaÚvodní stranaMapa<br>Brno aktuálně Doprava Volná místa Mapy Potřebuji si vyřídit B<br>deska Kontakty Portál primátora<br>Vaše názory<br>Doprava<br>Brno multimediálně<br>Městské části<br>Významné projekty<br>Urban centrum                                                                         | webu CZ EN DE RU<br>ezpečnost Úřední |          |                       |
| Územní plán<br>Mapy<br>CZECH POINTPočasí aktuálněDnes: 5°C<br>Zítra: -1 / 6°C Předpověď počasiVirtuální procházkaProcház<br>/ Volný čas PodnikatelSpráva městaYouth ZoneObčan                                                                                                    | Název 🔺                              | Velikost | Typ<br>Složka souborů |
| Potřebuji si vyříditUřední deskaVolná místa a výběrová<br>řízeníBezpečnostStrategie pro BrnoTurista / Volný čas                                                                                                    | 🗐 Brno - oficiální web statutární    | 12 kB    | Textový dokument      |
| Brno multimediálněKultura SportVirtuální procházka Brne<br>okolíPodnikatel                                                                                                    | Coogle.htm                           | 35 kB    | Dokument HTML         |
| Na koho se obrátitProč podnikat v BrněEvropská UnieVe                                                                                                    | Masarykova ZŠ (www_maskol            | 132 kB   | Dokument MHTML        |
| Magistrát města BrnaVolené orgány města<br>Magistrát města BrnaVolené orgány městaMěstské část<br>BrněDokumenty městaKontakty a úřední hodinyYouth Zo<br>Co tady?!Stipendia Ph.D. studentůVaše příležitost - proju<br>BrněŠkolySportObčanTurista / Volný čas PodnikatelSpráv<br>děje v Brně?Aktuality a oznámeníBrněnský MetropolitanTi<br>Brně? | 🖉 Seznam – Najdu tam, co hled        | 42 kB    | Dokument HTML         |
| <u>a</u>                                                                                                    |                                      |          |                       |

# Stahování a ukládání obrázků z webu, kopírování prvků z webu a práce s nimi

- Z webových stránek lze také ukládat pouze některé části jako jsou obrázky, loga, ovládací prvky, animace aj…
- Kliknutím pravým tlačítkem myši na prvek vyvoláme nabídku a zvolíme si, co chceme s objektem udělat.

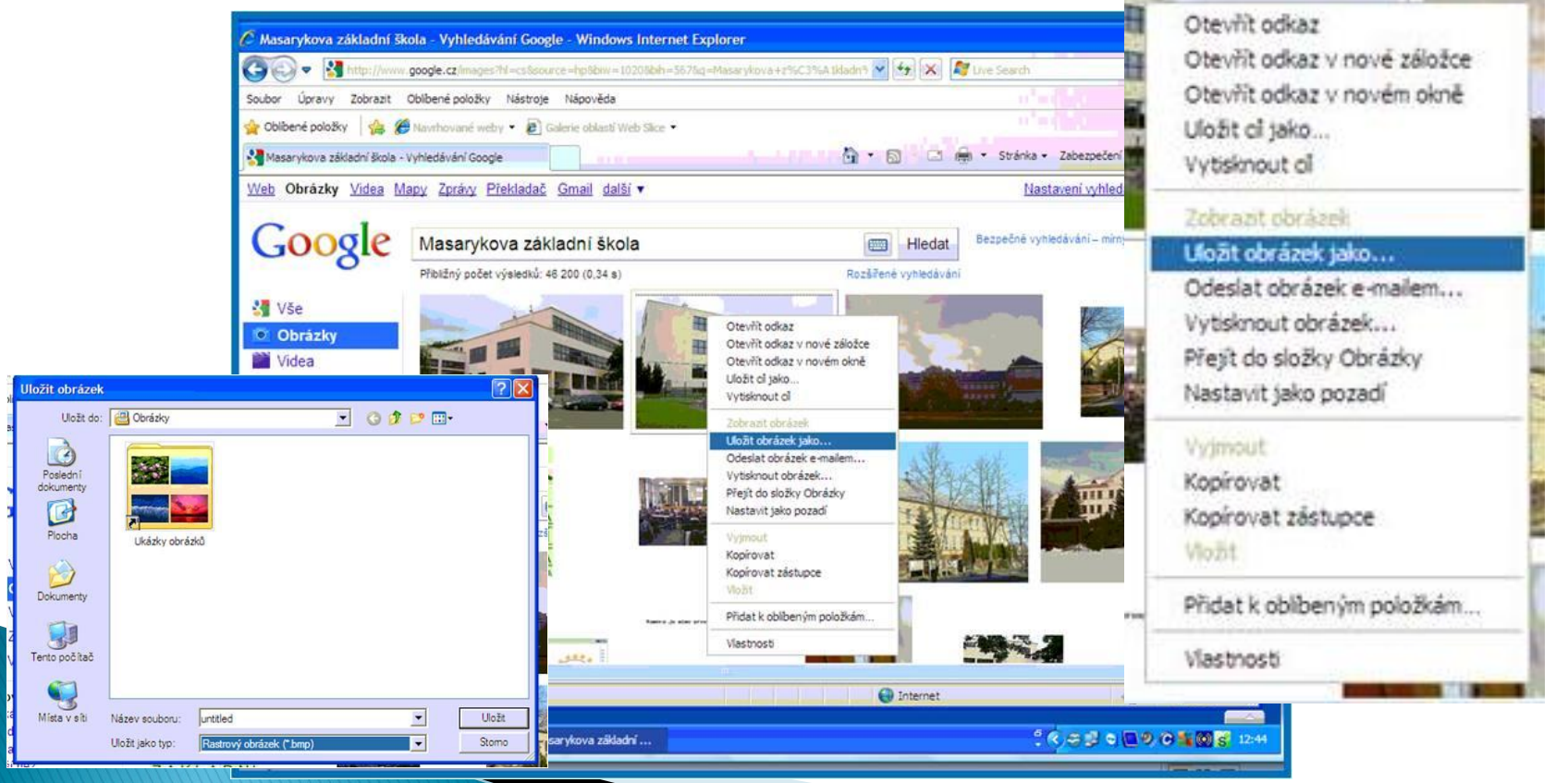

# Stahování a ukládání obrázků z webu, kopírování prvků z webu a práce s nimi

 Pokud chceme z prostředí webové stránky stáhnout a uložit zvuky, nebo video, použijeme nabídku Uložit cíl jako.

| To se milibi 153                                                                                                    |                                                                                                    | - 2010                              |                    |                  |                     |         |            |
|----------------------------------------------------------------------------------------------------|----------------------------------------------------------------------------------------------------|-------------------------------------|--------------------|------------------|---------------------|---------|------------|
| Ho                                                                                                    | dnocení: 🚯 1 2 3 4                                                                                                    | 5 7                                 |                    |                  |                     |         |            |
| UPOZORNĚNÍ: soubory, na které je odkazován<br>serveru. Jedná se pouze o přesměrování na ser<br>stažení požadované mp3 nightwork - Mája na<br>na STÁHNOUT MP3 a zvolte Uložit cil odkazu j<br>(Mozilla Firefox), nebo Uložit cil jako (Internet | o níže, <u>nejsou</u> uloženy na to<br>very třetich stran pomoci odk<br>disk klikněte <b>pravým tlačítk</b><br>ako (Opera), Uložit odkaz j<br>Explorer). | mto<br>azů. Pro<br>cem myši<br>jako | it jako            |                  |                     |         | <u>?</u> × |
| STÁHNOUT                                                                                                    | MP3 E                                                                                                    |                                     | Uložit do:         | 🗀 Install        |                     | 🕑 🕝 🍠 😕 | · ·        |
|                                                                                                    | Otevřít                                                                                                    |                                     |                    |                  |                     |         |            |
| Oznámit jako nefunkční                                                                                                    | Otevřít v nové záložce                                                                                                    |                                     | 3                  |                  |                     |         |            |
| Tato mp3 je uložena na serveru www.kafu                                                                                                    | Uložit ol jako                                                                                                    | P                                   | oslední<br>kumentv |                  |                     |         |            |
|                                                                                                    | Vytisknout al                                                                                                    |                                     | -                  |                  |                     |         |            |
| Tagy: <u>nightwork Mája</u>                                                                                                    | Visimout                                                                                                    |                                     |                    |                  |                     |         |            |
| itahování dokončeno                                                                                                    | Trovat                                                                                                    | mp3 jal                             | Plocha             |                  |                     |         |            |
| Stahování bylo dokončeno.                                                                                                    | lirovat zástupce<br>it                                                                                                    |                                     |                    |                  |                     |         |            |
|                                                                                                    | akcelerátorů 🕨 🕨                                                                                                    | -fi Do                              | kumenty            |                  |                     |         |            |
| nightwork-maja.mp3 z mp3s.nadruhou.net                                                                                                    | at k oblibeným položkám                                                                                                    | 112                                 | 1000               |                  |                     |         |            |
| Staženo: 1,15 MB za 1 s   Cl stahování: C: Documents (nightwork-maja.mp3   Přenosová rychlost: 1,15 MB/s                                                                                                    | tnosti                                                                                                    | Ten                                 | to počítač         |                  |                     |         |            |
| Tento dialog po dokončení stahování zavřít                                                                                                    |                                                                                                    |                                     |                    |                  |                     |         |            |
|                                                                                                    | 1                                                                                                    | 8                                   |                    | Název souboru:   | nightwork-maja.mp3  | ~       | Uložt      |
|                                                                                                    |                                                                                                    | Mi                                  | ista v siti        | Uložit jako typ: | Zvuk ve formátu MP3 | ~       | Stomo      |
| Tato stažená položka byla zkontrolována filtrem SmartScreen a není<br>známá jako položka obsahující nebezpečný obsah. <u>Oznámit</u>                                                                                                    |                                                                                                    |                                     |                    |                  |                     |         |            |

## Stahování a ukládání obrázků z webu, kopírování prvků z webu a práce s nimi

- Z webových stránek lze též pohodlně kopírovat obrázky a text do dokumentů textových programů (Notepad, Wordpad, MS Word…).
- U obrázků vyvoláme nabídku na kopírování kliknutím pravým tlačítkem myši na objekt a volbou kopírovat – vložit. Takto lze obrázek kopírovat i do složek.
- Text je nutno označit (myš, klávesové zkratky), zkopírovat do schránky a potom do dokumentu vložit.

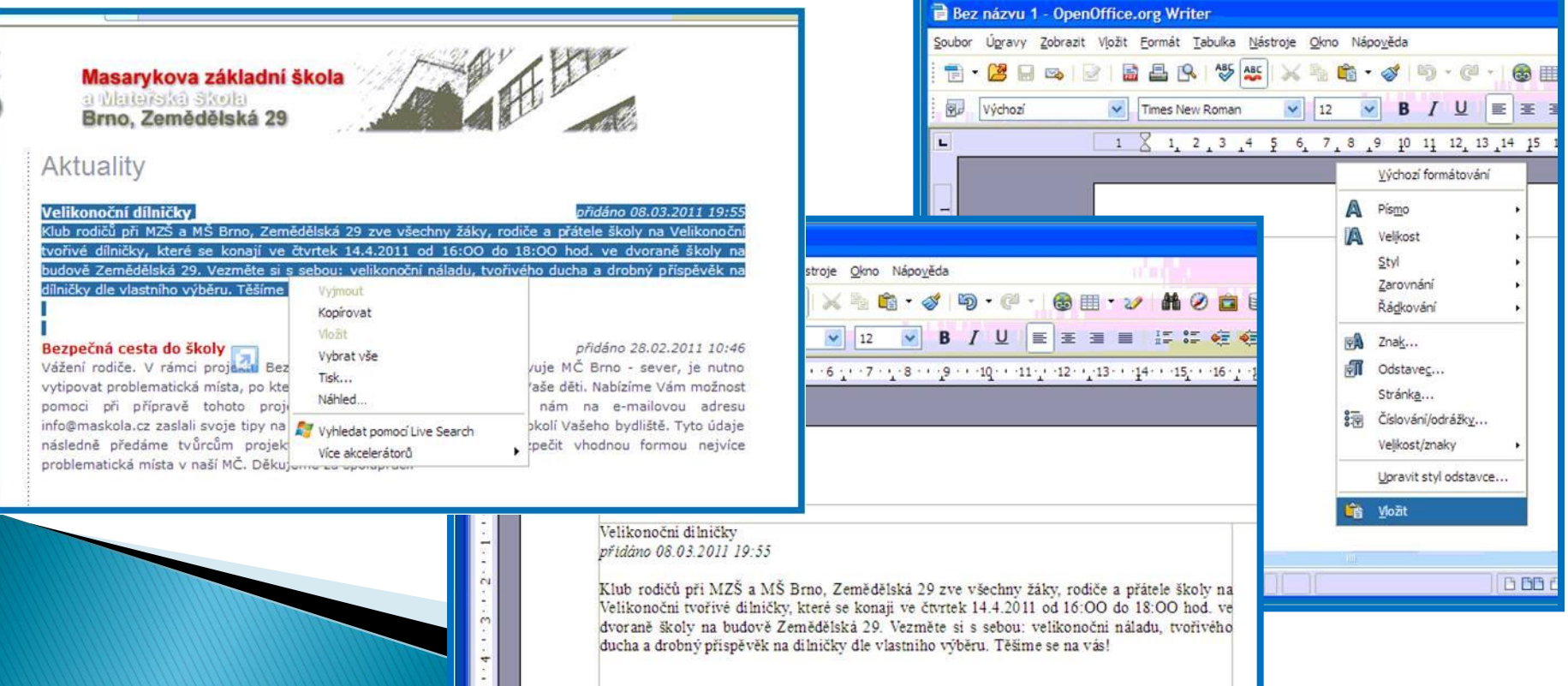